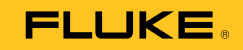

# 709/709H Precision Loop Calibrator

用户手册

January 2013 (Simplified Chinese) © 2013 Fluke Corporation. All rights reserved. Specifications are subject to change without notice. All product names are trademarks of their respective companies.

#### 有限保证和责任限制

Fluke 保证本产品从购买日起三年内,没有材料和工艺上的缺陷。本项保证不包括保险丝、可弃置的电池或者因意外、疏忽、 误用或非正常情况下的使用或处理而损坏的产品。经销商无权以 Fluke 的名义提供其它任何保证。保证期间,如果有维修上的 需要,请将损坏的产品(附上故障说明)送到您最近的 Fluke 授权服务中心。

本项保证是您唯一可以获得的补偿。除此以外,Fluke不作其它任何明示或暗示的保证,例如适用于某一特殊目的的保证。 FLUKE不应对基于任何原因或推测的任何特别、间接、偶发或后续的损坏或损失负责。由于某些州或国家不允许将暗示保证 或偶发或后续损失排除在外或加以限制,故上述的责任限制或许对您不适用。

> Fluke Corporation P.O. Box 9090 Everett, WA 98206-9090 U.S.A.

Fluke Europe B.V. P.O. Box 1186 5602 BD Eindhoven The Netherlands

11/99

目录

页码

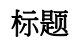

| 概述                             | 1  |
|--------------------------------|----|
| 如何联系 Fluke                     | 2  |
| 安全须知                           | 3  |
| 符号                             | 4  |
| 标准设备                           | 6  |
|                                | 8  |
| 按钮                             | 8  |
| 选择旋钮                           | 9  |
| Main(主)菜单                      | 9  |
| mA 输出                          | 10 |
| mA 模拟                          | 12 |
| mA 测量                          | 13 |
| 24 V 电压下 mA 测量                 | 14 |
| 电压测量                           | 15 |
| Calibrator Setup Menu(校准仪设置菜单) | 16 |
| • • • • • • •                  |    |

| 自动斜坡时间                         | 17 |
|--------------------------------|----|
| 自动步进时间                         | 17 |
| 步进和斜坡操作                        | 18 |
| 自动步进和斜坡                        | 18 |
| 电子管测试                          | 19 |
| HART 250Ω 电阻器                  | 20 |
| mA 跨度                          | 20 |
| 对比度                            | 21 |
| Auto Shutdown Time(自动关机时间)     | 21 |
| HART Write Enable(启用 HART 写操作) | 22 |
| HART 装置通信功能                    | 23 |
| HART 连接                        | 23 |
| 位于电路之中,外部回路电源                  | 24 |
| 位于电路之中,本产品回路电源                 | 25 |
| 位于电路之间,仅限通信器                   | 26 |
| 通信设置和选择                        | 27 |
| 模式                             | 28 |
| 250Ω 电阻器                       | 28 |
| HART 连接                        | 29 |
| 轮询回路                           | 29 |
| 标签选择                           | 30 |
| 数据采集                           | 30 |
| 从回路中断开                         | 31 |
| Function Select Menu(功能选择菜单)   | 31 |
| 装置设置和数据                        | 32 |
| 写入 LRV 和 URV 数值                | 33 |
| 写入 LRV                         | 33 |
| 写入 URV                         | 34 |
| 微调、设置及归零菜单                     | 34 |

## *目录(续*)

| 4 mA 微调    | 35 |
|------------|----|
| 20 mA 微调   | 36 |
| 设置固定 mA 输出 | 37 |
| PV 归零      | 38 |
| 装置诊断       | 39 |
| 配置日志和数据日志  | 40 |
| 配置日志       | 40 |
| 数据日志       | 42 |
| 维护         | 44 |
| 清洁产品       | 45 |
| 保险丝        | 45 |
| 更换自池       | 46 |
| 用户可更换部件    | 47 |
| 技术指标       | 49 |

| 709/709H |  |  |  |
|----------|--|--|--|
| 用户手册     |  |  |  |

# 表格索引

## 表格

## 标题

## 页码

| 1. | Symbols                | 4  |
|----|------------------------|----|
| 2. | Standard Equipment     | 6  |
| 3. | Buttons                | 8  |
| 4. | User-Replaceable Parts | 47 |
|    | •                      |    |

| 709/709H |  |  |  |
|----------|--|--|--|
| 用户手册     |  |  |  |

图片索引

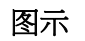

标题

## 页码

| 1.  | 标准设备             | 7  |
|-----|------------------|----|
| 2.  | 按钮               | 8  |
| 3.  | Main (主) 菜单      | 9  |
| 4.  | mA 输出连接          | 11 |
| 5.  | mA 模拟连接          | 12 |
| 6.  | mA 测量连接          | 13 |
| 7.  | 24 V 电压下 mA 测量连接 | 14 |
| 8.  | 电压测量连接           | 15 |
| 9.  | Setup(设置)菜单屏幕 1  | 16 |
| 10. | Setup(设置)菜单屏幕 2  | 16 |
| 11. | 自动斜坡时间屏幕         | 17 |
| 12. | 自动斜坡步讲时间屏幕       | 17 |
| 13. | 电子管测试启用屏幕        | 19 |
| 14. | HART 电阻器启用屏幕     | 20 |
| 15. | mA 跨度洗择屏幕        | 20 |
|     |                  |    |

| 16. | 对比度调整屏幕                      | 21 |
|-----|------------------------------|----|
| 17. | 自动关机屏幕                       | 21 |
| 18. | HART 写操作启用屏幕                 | 22 |
| 19. | 密码屏幕                         | 22 |
| 20. | 位于电路之中,外部回路电源                | 24 |
| 21. | 位于电路之中, <b>709H</b> 回路电源     | 25 |
| 22. | 位于电路之间,仅限通信器连接               | 26 |
| 23. | HART Comm. Menu(HART 通信菜单)屏幕 | 27 |
| 24. | 模式选择屏幕                       | 28 |
| 25. | 250Ω 电阻器屏幕                   | 28 |
| 26. | 轮询屏幕                         | 29 |
| 27. | 标签选择屏幕                       | 30 |
| 28. | 数据采集屏幕                       | 30 |
| 29. | 从回路中断开 屏幕                    | 31 |
| 30. | Function Select Menu(功能选择菜单) | 31 |
| 31. | 样本屏幕                         | 32 |
| 32. | 写入 LRV 和 URV 屏幕              | 33 |
| 33. | 写入 LRV 屏幕                    | 33 |
| 34. | 写入 URV 屏幕                    | 34 |
| 35. | 微调、设置及归零屏幕                   | 34 |
| 36. | 4 mA 微调屏幕                    | 35 |
| 37. | 20 mA 微调屏幕                   | 36 |
| 38. | 设定固定 mA 输出屏幕                 | 37 |
| 39. | PV 归零屏幕                      | 38 |
| 40. | 自测屏幕                         | 39 |
| 41. | 自测结果屏幕                       | 39 |
| 42. | 数据日志和配置日志屏幕                  | 40 |
| 43. | 配置日志屏幕                       | 40 |
| 44. | 显示存储位置的配置日志                  | 41 |

## *目录(续*)

| 45. | 数据日志屏幕 | 42 |
|-----|--------|----|
| 46. | 记录间隔屏幕 | 43 |
| 47. | 活动日志屏幕 | 43 |
| 48. | 更换电池   | 46 |

| 709/709H |  |  |  |
|----------|--|--|--|
| 用户手册     |  |  |  |

## 概述

Fluke 709 Precision Loop Calibrator 和 709H Precision HART Loop Calibrator(以下称"产品"或"校准仪")可用于对 现场的变送器、电子管及工艺设备上的其他控制系统部件进 行安装、校准及故障排除。其主要功能是输出和测量 0 mA 至 24 mA 范围内的 mA 信号。产品还能产生 24 V 直流回路 电源。

**709H** 具备 **HART** 通讯功能,并支持所选的一组 **HART** 通用 指令及普通应用指令。本产品可以用作回路校准仪或基本功 能通信器。

产品功能包括:

- 电流的测量、输出及可选 24 V 电源
- **30 V** 直流测量
- 电子管测试
- 可选 HART 250 Ω 回路电阻器
- 步进输出和斜坡输出

#### 用户手册

产品特性包括:

- 大尺寸背光显示屏
- 数字选择旋钮,带有可选十进制控件,便于输入数据
- 交互式菜单
- 通信器模式可读取基本的装置信息,执行诊断测试,并 能用于微调大多数 HART 协议变送器的校准。

注意

本手册中的所有图示均以709H 系列为例。

## 如何联系 Fluke

要联系 Fluke,请拨打以下电话号码:

- 美国技术支持: 1-800-44-FLUKE (1-800-443-5853)
- 美国校准/维修: 1-888-99-FLUKE (1-888-993-5853)
- 加拿大: 1-800-36-FLUKE (1-800-363-5853)
- 欧洲: +31 402-675-200
- 日本: +81-3-6714-3114
- 新加坡: +65-6799-5566
- 世界各地: +1-425-446-5500

或者,请访问 Fluke 公司网站:<u>www.fluke.com</u>。 如需注册产品,请访问 <u>http://register.fluke.com</u>。 要查看、打印或下载最新版的手册补遗,请访问 <u>http://us.fluke.com/usen/support/manuals</u>。

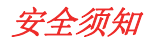

警告表示会对用户造成危险的状况和操作。**小心**表示会对产 品或受测设备造成损坏的状况和操作。

### <u>∧∧</u> 警告

为了防止可能发生的触电、火灾或人身伤害:

- 使用产品前,请先阅读全部"安全须知"。
- 请严格按照手册规定使用产品,否则产品提供的防护可能降低。
- 使用产品前先检查外壳。检查是否存在裂纹或 塑胶件缺损。请仔细检查端子附近的绝缘体。
- 请勿使用已损坏的测试导线。检查测试导线是 否绝缘不良,并测量已知的电压。
- 若产品损坏,请勿使用,并禁用产品。
- 请勿在爆炸性气体、蒸汽周围或在潮湿环境中 使用产品。

- 不要触摸高压:电压 > 交流有效值 (RMS) 30 V, 交流峰值 42 V,或直流 60 V。
- 端子间或每个端子与接地点之间施加的电压不能超过额定值。
- 请勿直接连接电源。
- 请勿超出产品、探针或附件中额定值最低的单 个元件的测量类别 (CAT) 额定值。
- 请将手指握在探针护指装置的后面。
- 打开电池盖之前,首先断开所有探头、测试线 和附件。
- 产品长期不用或储存在高于 50 °C 的环境中时,请取出电池,否则电池漏电可能会损坏产品。
- 当显示电池电量不足指示时请更换电池,以防测量不正确。
- 使用产品前请确保电池盖关闭且锁定。

用户手册

## 符号

有关产品上和本手册中所用符号的解释,请参阅表 1。

| 符号          | 含义             | 符号                 | 含义                                                                                                    |
|-------------|----------------|--------------------|----------------------------------------------------------------------------------------------------|
| Ŧ           | 接地             |                    | 符合相关的北美安全标准。                                                                                                    |
| ~           | AC - 交流电       | CE                 | 符合欧盟 (European Union) 指令                                                                                                    |
|             | DC - 直流电       | <b>C</b><br>N10140 | 符合澳洲的相关标准。                                                                                                    |
| Δ           | 危险。重要信息。请参阅手册。 | X                  | 本产品符合 WEEE 指令 (2002/96/EC) 的标识要求。粘贴的标签指示不得将电气/电子产品作为家庭垃圾丢弃。<br>产品类别:根据 WEEE 指令附录 I 中的设备类型,本产品被归类为第9类"监测和控制仪器"产品。请勿将本产品作为未分类的城市废弃物处理。请访问 Fluke 网站查询回收方面的信息进行处理。 |
| $\bigwedge$ | 危险电压。触电危险。     |                    | 经 TÜV Product Services 检验及认可。                                                                                                    |

表 1. 符号

 

 ●池
 □
 双层绝缘

 CAT II
 II 类测量适用于测试和测量与低 压电源装置的用电点直接相连的 电路。
 CAT III
 III 类测量适用于测试和测量与建筑物低电压电源装置配 电部分连接的电路。

 CAT IV
 IV 类测量适用于测试和测量与建筑物低电压电源装置电源部分连接的电路。

 CAT 分类仅适用于手持式选件。本产品最大额定电压为 30 V。

表 1.符号 (续)

用户手册

## 标准设备

本产品随附物品件见表 2 及图 1 所示。

| 项目  | 说明                               |
|-----|----------------------------------|
| 1   | 两个 AC72-1 鳄鱼夹 (709)              |
| (2) | 多根 TL-75-4201 测试引线 (709)         |
| 3   | 一套 754-8016 鳄鱼夹 (709H)           |
| (4) | 一套 75X-8014 可堆叠引线 (709H)         |
| 5   | 多个 TP220-4201 测试探头 (709H)        |
| 6   | 多个 AC280-5001 Suregrip 钩夹 (709H) |
| 7   | 软质包                              |
|     | 六节 AAA 型电池(已装入)                  |
| 未显示 | 709/709H 产品手册 CD-ROM             |
|     | 709/709H 快速参考指南                  |
|     | 709/709H 安全须知                    |

表 2.标准设备

# Precision Loop Calibrator 标准设备

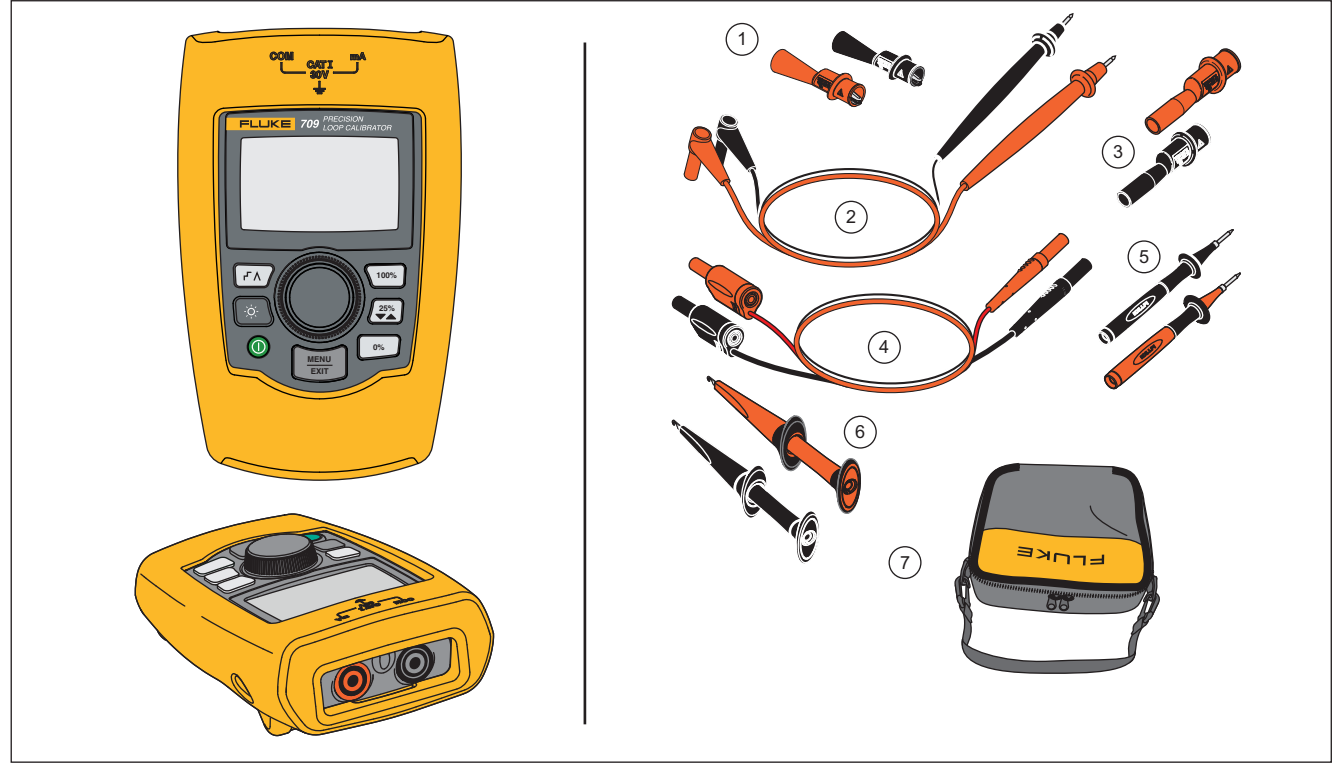

gzx002.eps

图 1. 标准设备

#### **709/709H** *用户手册*

## *产品* 随品节於沼本产品切能和特虑。

按钮

图 2 和表 3 所示是本产品按钮的位置及其简介。

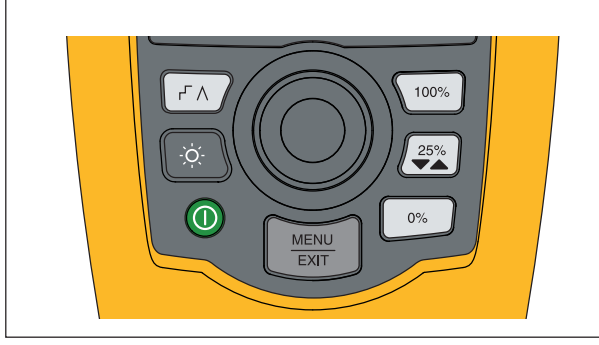

gzx001.eps

图 2. 按钮

表 3. 按钮

| 按键           | 功能                                                              |
|--------------|-----------------------------------------------------------------|
| ۲۷           | 按下启用步进或斜坡。                                                      |
| )<br>Ŏ       | 按下打开或关闭背照灯。                                                     |
| 0            | 按下开启和关闭产品。                                                      |
| 100%         | 在 mA 输出或 mA 模拟模式下,按键设置输<br>出电流为 20 mA。在测量模式下,按下该按<br>钮不能设置输出电流。 |
| 25%<br>▼▲    | 按键以 25% 间隔 (4, 8, 12, 16, 20 mA) 增加<br>或减少输出电流。                 |
| 0%           | 在 mA 输出或 mA 模拟模式下,按键设置输<br>出电流为 4 mA。在测量模式下,该按钮不能<br>设置输出电流。    |
| MENU<br>EXIT | 按键进入 Main(主)菜单。按下一秒钟将退<br>出 Main(主)菜单。见"Main(主)菜单"一<br>节。       |

#### 选择旋钮

选择旋钮可以让您选择和控制必要的功能,并能浏览本产品的菜单。转动选择旋钮将会突出显示一个菜单项或调整 一个数值。突出显示所需选项时,触按选择按钮以执行所选操作,或是持续按下以保存任何更改。触按 [399] 键不执 行任何操作进入主屏幕。

在输出模式中(mA输出、mA模拟):

- 触按选择旋钮可将显示光标移动到下一位数。
- 转动选择旋钮将按所选十进制步进增加或减少输出电流。
- 触按 👓 、 🕰 或 100% 可将输出电流设为预设值。
- 触按 [1] 可选择和停用这些高级模式。

## Main(主)菜单

触按 将会显示 Main (主)菜单,可以选择本产品的主操作模式,访问本产品的设置菜单或使用 HART 模式。请参见图 3。

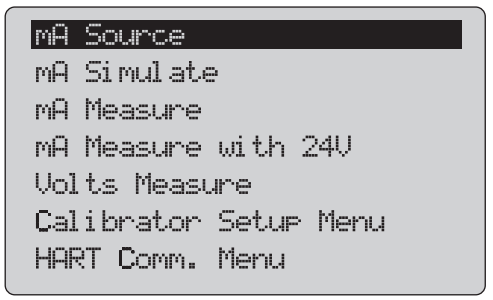

gzx20.eps

#### 图 3. Main (主) 菜单

Main(主)菜单上显示的前五项分别用于改变本产品的操 作模式,一旦选择了其中一项,操作模式将在本手册随后 各节中进行介绍。

对于 Main(主)菜单的最后两项,请参阅"校准仪设置菜 单"一节和"Hart 通讯菜单"一节。

注意

"HART" 菜单项只适用于 709H。

709/709H *用户手册* 

#### 注意

某些菜单具有多个屏幕。此时菜单左下角会显示 ▼,以表示当前屏幕之后还有其他屏幕。当前屏 幕之前有其他屏幕时,将会显示▲。当前屏幕前 后均有其他屏幕时,则会同时显示这两个图标。

### mA 输出

在 **mA 输出**模式中,本产品会将 0 mA 至 24 mA 信号输出 到高达 1000 Ω(如果接通内部 HART 电阻器则为 750 Ω)的负载中。

图 4 所示是 mA 输出模式主屏幕以及该模式典型连接。

#### Precision Loop Calibrator

产品

使用 mA 输出模式之前, 需要:

- 1. 从 Main(主)菜单选择 mA Source (mA 输出)。
- 2. 触按选择旋钮以移动十进制光标。
- 转动选择旋钮以便按所选十进制步进增加或减少输出 电流。
- 4. 触按 🔩 、 🖏 或 🗤 可将输出电流设为预设值。
- 触按 [A]可选择和停用这些高级模式。自动步进或斜 坡处于活动状态时,左下角随后将显示下列图标之 一:

自动步进: Г

自动斜坡: ∧

- 6. 触按 📰 进入 Main (主) 菜单。
- 7. 再次触按 进入 mA Source (mA 输出) 主屏幕。
  - 在 Setup(设置)菜单中启用了电子管测试功能
     时,中央下部会显示电子管测试。请参阅本手册
     "电子管测试"一节。
  - 在 Setup(设置)菜单中启用了 HART 电阻器功 能时,右下角会显示 250 Ω。

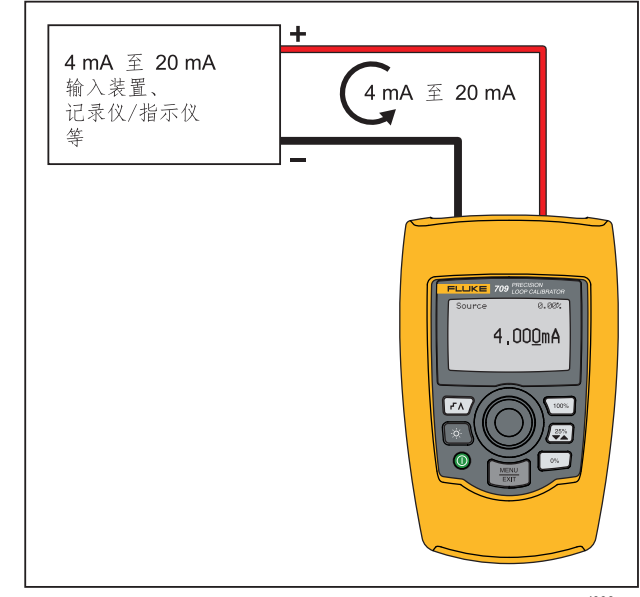

图 4. mA 输出连接

gyl003.eps

709/709H *用户手册* 

#### mA 模拟

在 **mA 模拟**模式中,本产品的功能类似于一个双线变送器,用于控制一个外部电源的回路电流。该功能可在拆下变送器的条件下对一个回路进行测试。

图 5 所示是 mA 模拟模式主屏幕以及该模式典型连接。

使用 mA 模拟模式之前, 需要:

- 1. 从 Main(主)菜单选择 mA Simulate (mA 模拟)。
- 2. 触按选择旋钮以移动十进制光标。
- 转动选择旋钮以便按所选十进制步进增加或减少输出 电流。
- 4. 触按 跳、 🗱 或 🗤 可将输出电流设为预设值。
- 触按 [A] 可选择和停用这些高级模式。自动步进或斜坡处于活动状态时,左下角随后将显示下列图标之一:
  - 自动步进: ┛
  - 自动斜坡: ∧
- 6. 触按 📰 进入 Main (主) 菜单。
- 7. 再次触按 📰 进入 mA Simulate (mA 模拟) 主屏幕。
  - 在 Setup(设置)菜单中启用了电子管测试功能
     时,中央下部会显示电子管测试。请参阅本手册
     "电子管测试"一节。

• 在 Setup(设置)菜单中启用了 HART 电阻器功 能时,右下角会显示 250 Ω。

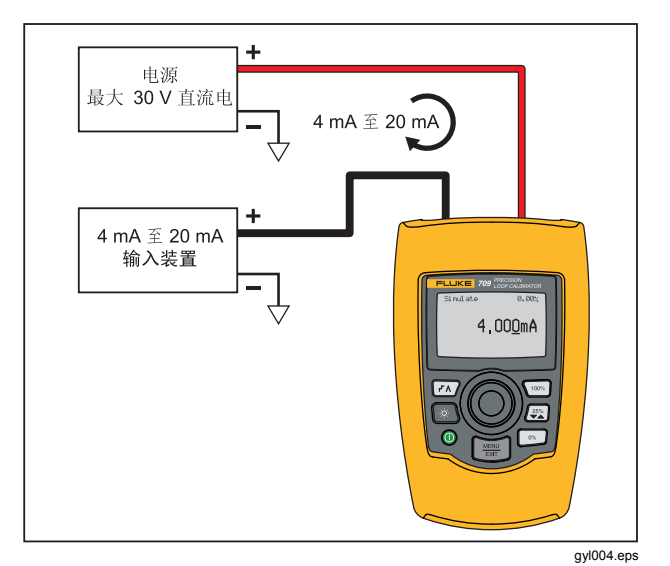

图 5. mA 模拟连接

#### Precision Loop Calibrator

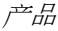

#### mA 测量

在 mA 测量模式中,本产品将显示回路电流测量值。该模式不使用 24 V 电压。

图 6 所示是 mA 测量模式主屏幕以及该模式典型连接。

使用 mA 测量模式之前, 需要:

从 Main(主)菜单选择 **mA Measure(mA 测量)**。一旦选择了该模式,本产品便会切换到 mA Measure(mA 测量)主屏幕。

在 Setup(设置)菜单中启用了 HART 电阻器功能时,右 下角会显示 250 Ω。

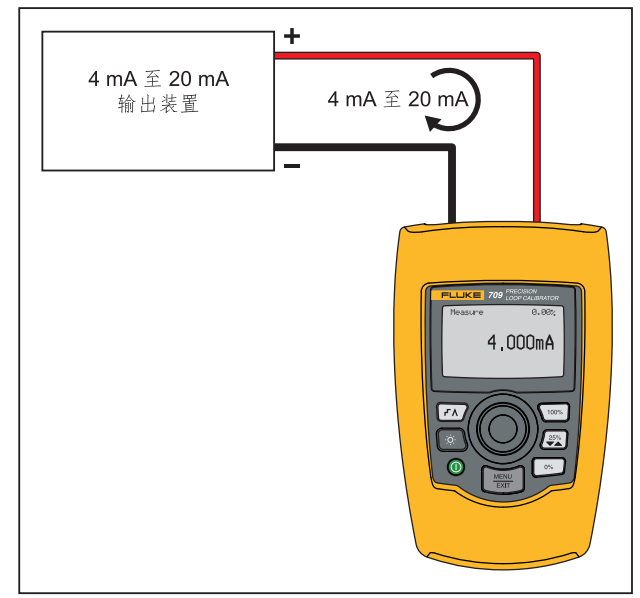

gyl005.eps

图 6. mA 测量连接

**709/709H** *用户手册* 

## 24 V 电压下 mA 测量

在 24 V 电压下 mA 测量模式中,本产品将会输出 24 V 直 流电,以显示回路电流。该模式可以为一个变送器供电, 无需使用单独电源。 图 7 所示是该模式的主屏幕及典型连接。

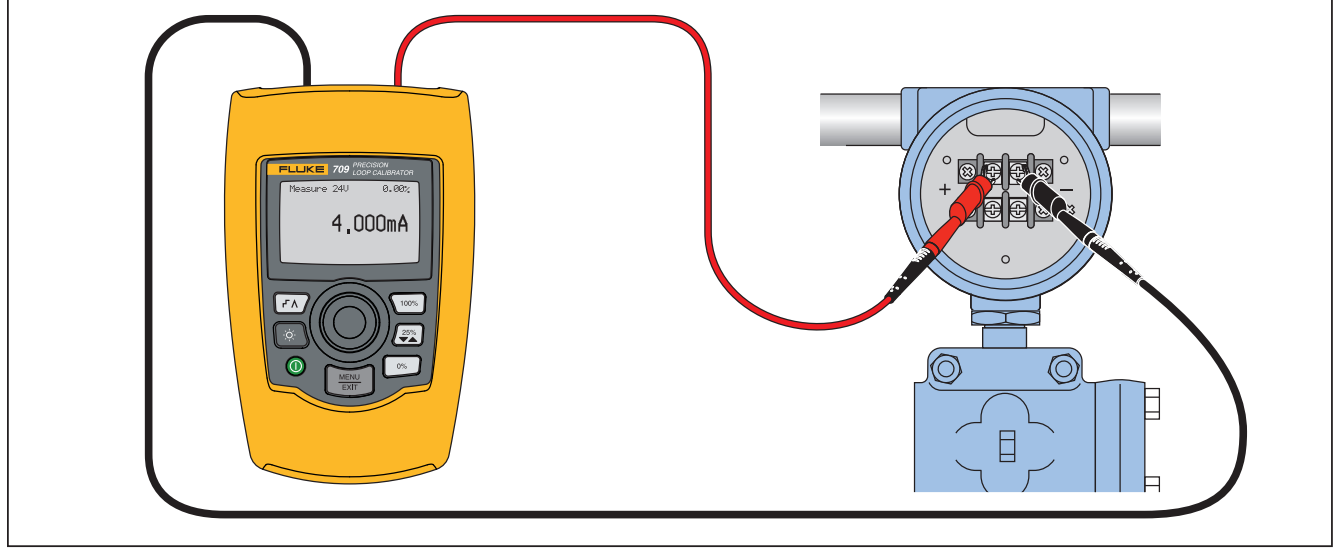

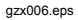

图 7.24 V 电压下 mA 测量连接

#### Precision Loop Calibrator

产品

使用 24 V 电压下 mA 测量之前, 需要:

- 从 Main(主)菜单选择 24 V 电压下 mA Measure (24 V 电压下 mA 测量)。一旦选择了该模式,本产 品便会切换到 mA Measure with 24 V (24 V 电压下 mA 测量)主屏幕。
- 在 Setup(设置)菜单中启用了 HART 电阻器功能时,右 下角会显示 250 Ω。

#### 电压测量

在**电压测量**模式中,本产品将显示回路电压。图 8 所示是 电压测量模式主屏幕及该模式典型连接。

使用电压测量模式之前,需要:

从 Main(主)菜单选择 Volts Measure(电压测量)。一 旦选择了该模式,本产品便会切换到 Volts Measure(电 压测量)主屏幕。

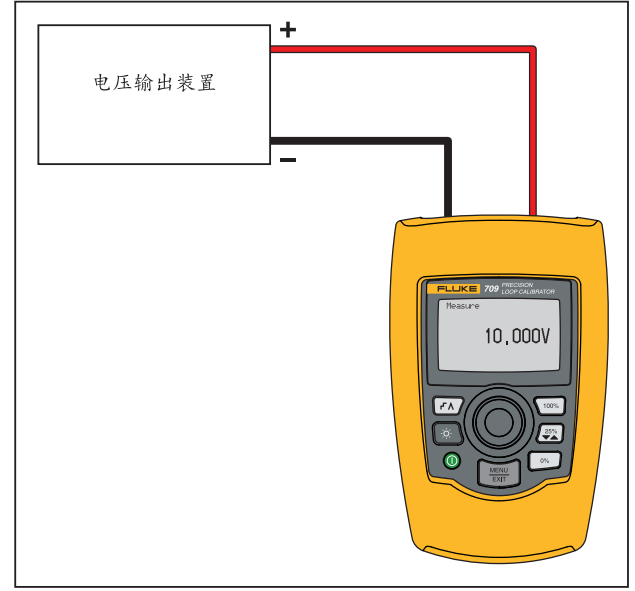

gyl007.eps

图 8. 电压测量连接

## Calibrator Setup Menu(校准仪设置菜单)

Calibrator Setup Menu(校准仪设置菜单)含有两个屏幕。为了进入第二个屏幕,需要从第一个屏幕中选择 Other Parameters(其他参数)。图 9 所示为屏幕 1,图 10 所示为屏幕 2。

#### Auto Ramp Time

Auto Step Time Valve Test HART 250Ω Resistor Other Parameters

gzx21.eps

图 9. Setup(设置)菜单屏幕 1

#### mA Span

Contrast Auto Shutdown Time HART Write Enable

gzx22.eps

#### 图 10. Setup (设置) 菜单屏幕 2

注意

"HART Write Enable(启用 HART 写操作)"菜 单项只会显示在 709H 上。

## 自动斜坡时间

自动斜坡时间功能用于为 mA 斜坡特性设置满量程斜坡时间。该数值可以设为 5 s ~ 300 s。触按选择旋钮以移动十进制光标。转动选择旋钮,以便按照所选十进制指示的步进调整该数值。见图 11。

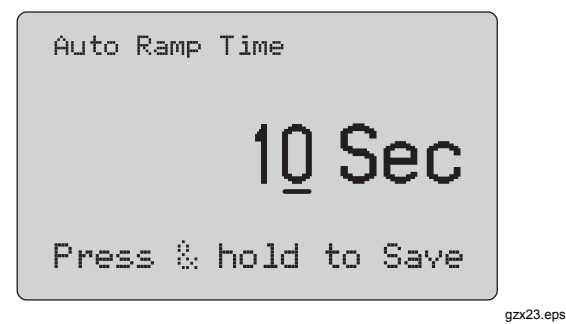

图 11. 自动斜坡时间屏幕

自动步进时间

自动步进时间功能用于为 mA 自动步进特性设置步进间隔时间。该数值可以设为 5 s ~ 300 s。触按选择旋钮以移动 十进制光标。转动选择旋钮,以便按照所选十进制指示的 步进调整该数值。请参见图 12。

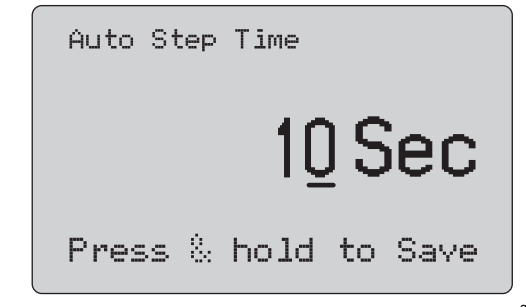

gzx24.eps

图 12. 自动斜坡步进时间屏幕

17

#### 用户手册

#### 步进和斜坡操作

对于步进和斜坡操作,可以使用百分比键将毫安输出值设为 0% 跨度、100% 宽度,或使输出值的步进跨度为 25%。

利用 **一** 可以实现自动操作。该键可以设置本产品,以使 毫安输出的步进或斜坡自动且连续地从 0% 变化到 100%,然后返回。

数值 100% 始终对应 20 mA,但是数值 0% 可以对应 0 mA 或 4 mA。具体取决于如何设置 mA 跨度。相应地, 25% 步进值对应 5 mA 或 4 mA。

使用手动步进功能之前,需要:

- 1. 利用 Main (主) 菜单将本产品设置为输出或模拟电 流。
- 2. 触按 👓 以设置 0% 的输出跨度。
- 3. 触按 100% 以设置 100% 的输出跨度。
- 触按 🕎 以设置 25% 的输出跨度,即从 0% 跨度递增 到 100% 跨度,然后返回。

### 自动步进和斜坡

使用自动步进和自动斜坡功能之前,需要:

- 1. 利用 Main (主) 菜单将本产品设置为输出或模拟电 流。
- 本产品具备单独的自动斜坡时间和步进时间。需要利用菜单来设置斜坡时间或步进时间。
- 3. 触按 (r), 一次, 以便连续地将步进从 0% 跨度设置到 100% 跨度, 然后按指定间隔以 25% 跨度返回。
- 4. 再次触按 [-7] 以进入自动步进选项。
- 5. 触按其中一个百分比键,然后触按 [A] 两次,以关闭 自动步进和自动斜坡功能。
- 触按 [A] 两次,以便在指定间隔内使斜坡输出从 0% 跨度连续变化到 100% 跨度,然后在指定间隔内返回。
- 7. 触按其中一个百分比键,或者再次触按 (FA),以关闭 自动步进和自动斜坡功能。

#### **Precision Loop Calibrator** Calibrator Setup Menu(校准仪设置菜单)

### 电子管测试

**电子管测试**功能用于启动或关闭电子管测试特性。请参见 图 13。

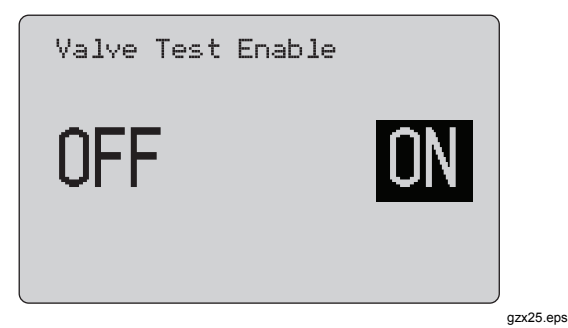

图 13. 电子管测试启用屏幕

电子管测试用于验证电子管的操作是否正确。在电子管测 试中,输出值可以采用下列步进值:

- 3.8 mA
- 4.0 mA
- 4.2 mA
- 8.0 mA
- 12.0 mA
- 16.0 mA
- 19.8 mA
- 20.0 mA
- 20.2 mA

电子管测试 mA 值不受 mA 跨度设定值的影响。

- 1. 利用 Main (主) 菜单将本产品设置为输出或模拟电 流。
- 2. 如果未启用电子管测试功能,则利用菜单将其启用。
- **3**. 触按 [▲] 或 (聲) 来设置输出值的步进值,以验证电子 管操作是否正确。
- 4. 完成验证时,利用菜单禁用电子管测试。

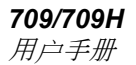

#### HART 250Ω 电阻器

HART 250Ω 电阻器启用功能用于启动和关闭 HART 电阻器。请参阅本手册"HART 电阻器"一节。请参见图 14。

| HART | Resistor | Enable |
|------|----------|--------|
| OF   | F        | ON     |
|      |          |        |

gzx26.eps

#### 图 14. HART 电阻器启用屏幕

本产品可将一个 250 Ω 电阻器与电源串联,以便使用 HART 通信器。HART 电阻器通过菜单启用。

为了进入第二个"校准仪设置屏幕",需要突出显示 Other Parameters(其他参数),并触按选择旋钮。

#### mA 跨度

**mA Span (mA 跨度)**是第二个 Calibrator Setup Menu ( 校准仪设置菜单)的第一项。

mA Span (mA 跨度)功能用于为 mA 自动步进特性设置 步进间隔。该数值可以设为 5 s ~ 300 s。请参阅本手册 "步进和斜坡操作"一节。请参见图 15。

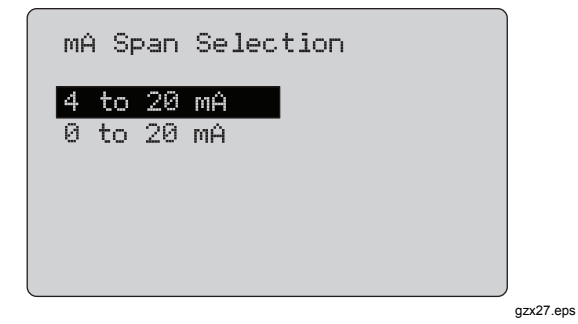

图 15. mA 跨度选择屏幕

#### 对比度

**Contrast(对比度)**功能用于调整屏幕对比度。转动选择 旋钮可调整对比度。其范围由条形图显示。对比度越高,则柱条越长。**正常采样率和反白显示**选项可以对两种文本 模式进行评估。请见图 16。

| Contrast             |  |
|----------------------|--|
| Sample normal video  |  |
| Sample reverse video |  |

gzx28.eps

图 16. 对比度调整屏幕

Auto Shutdown Time (自动关机时间)

Auto Shutdown Time (自动关机时间) 功能用于设置或 关闭本产品未使用键盘时自动关机之前的时间。该数值可 以设为 Disabled (禁用),或设为 1 min 到 30 min 之间 的数值。请参见图 17。

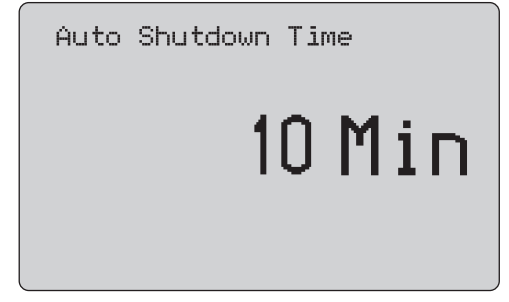

图 17. 自动关机屏幕

gzx29.eps

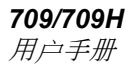

### HART Write Enable ( *启用* HART 写操作 )

**HART Write Enable(启用 HART 写操作)**是 Calibrator Setup Menu(校准仪设置菜单)中的最后一项功能。 见图 18。

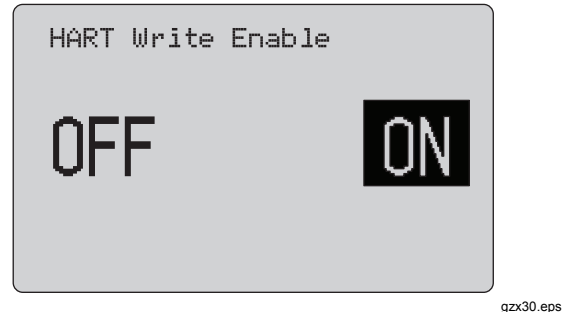

#### 图 18. HART 写操作启用屏幕

该功能仅适用于 709H。它能保护"写入 LRV"、"写入 URV"、"装置诊断"、"4 mA 微调"、"20 mA 微调"、"设置 固定输出"及"PV 归零"功能。默认设置为 ON (开启), 但可以关闭以防本产品未授权使用。 更改该设置之前,需要使用密码。该密码出厂时设为 617。数值范围为 000 ~ 999。请参见图 19。

只有密码正确时,才会保存写操作启用选项。否则会显示 一条错误消息。

触按选择旋钮以移动十进制光标。转动选择旋钮,以便按照所选十进制指示的步进调整该数值。持续按下选择旋钮,以保存写操作启用设置。触按 可恢复先前的 HART 启用选项并进入 Main (主)菜单。

| Password             | 0 |           |
|----------------------|---|-----------|
| Press & hold to Save |   |           |
| 图 19. 密码屏幕           |   | gzx31.eps |

#### Precision Loop Calibrator HART 装置通信功能

## HART 装置通信功能

#### HART 功能仅适用于 709H。

使用 HART 菜单时,将会禁用自动关机功能。退出 HART 菜单时,自动关机功能将恢复之前的状态。

#### 注意

*变送器装置支持回路电流微调功能,但是执行器* 装置不支持。

可以利用本产品上的 **HART 写操作启用**选项禁用这些功能:

- 写入 LRV
- 写入 URV
- 装置诊断
- 4 mA 微调
- 20 mA 微调
- 固定输出

可以利用 Calibrator Setup(校准仪设置)菜单上的 HART 写操作启用选项禁用 PV 归零功能。请参阅本手册"校准仪 设置菜单"一节。如果有必要使用这些功能,必须在进入 HART 菜单之前将其启用。

#### HART 连接

请参阅随后各节了解 HART 连接。

用户手册

位于电路之中,外部回路电源

在 **mA 测量**模式中,本产品位于电路之中,回路电源由外部提供。

图 20 中启用了 250  $\Omega$  HART 电阻器。如果回路已启用 250  $\Omega$ ,则无需启用 HART 电阻器。

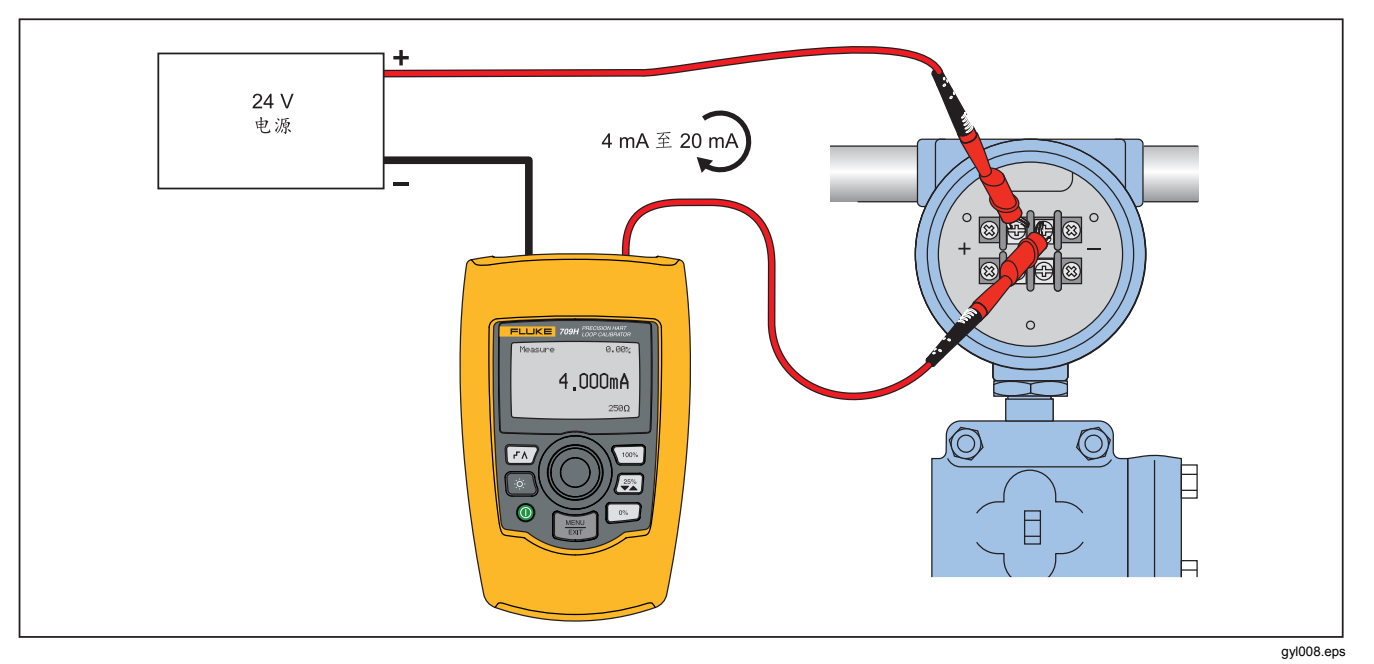

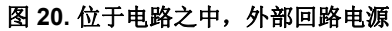

位于电路之中,本产品回路电源

图 21 中启用了 250 Ω HART 电阻器。如果回路已启用 250 Ω,则无需启用 HART 电阻器。

在 24V 电压下 mA 测量模式中,本产品位于电路之中,回 路电源由本产品提供。

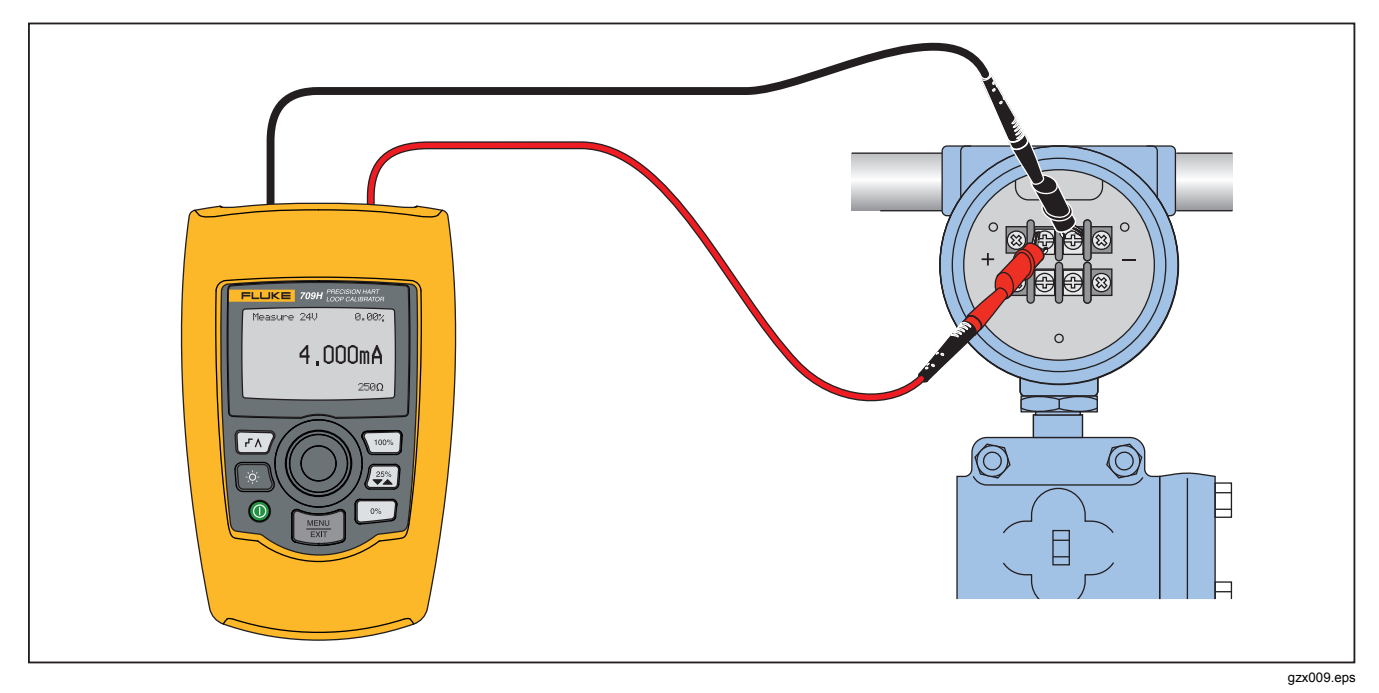

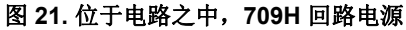

#### 用户手册

位于电路之间, 仅限通信器

在图 22 中,处于"仅限通信器"模式时,回路中必须具有 250  $\Omega$  的电阻。

在**仅限通信器**模式中,本产品位于电路之间,回路电源由 外部提供。

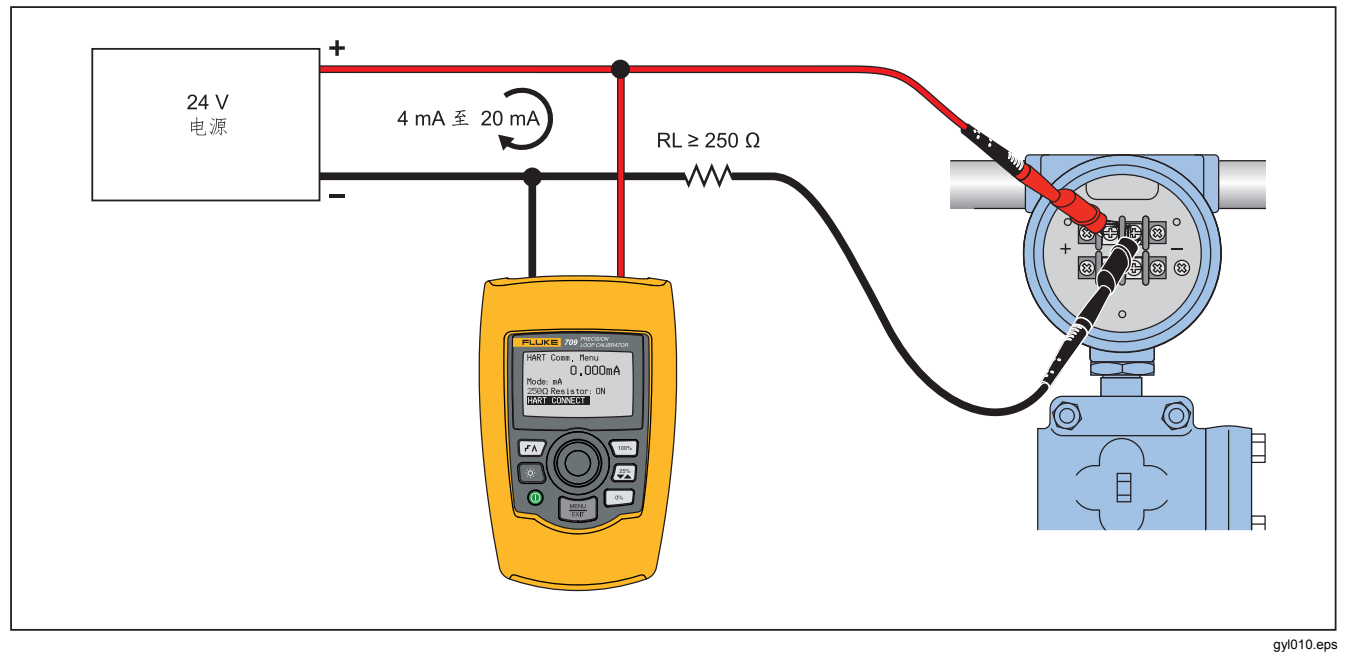

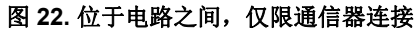

#### 通信设置和选择

对于所有的 Main(主)屏幕操作模式,除了 24V 电压下 mA 测量或电压测量之外,在进入 HART Comm. Menu( HART 通信菜单)时操作模式均设为 mA 测量。

采用 24V 电压下 mA 测量时,操作模式仍与主屏幕相同。 如果从 Main(主)菜单中选择了 Volts Measure(电压测 量),则菜单默认为仅限通信器模式,并且 250 Ω 电阻器 选项将显示 n/a(不适用)。

250Ω电阻器选项无法在通信器模式下进行编辑。

退出菜单时,模式和电阻器将会改变 HART Comm. Menu (HART 通信菜单)中的上一次选择。

连接测试引线之前,模式和 250 Ω 电阻器的设置必须与测试引线的连接方式相对应。请参见图 23。

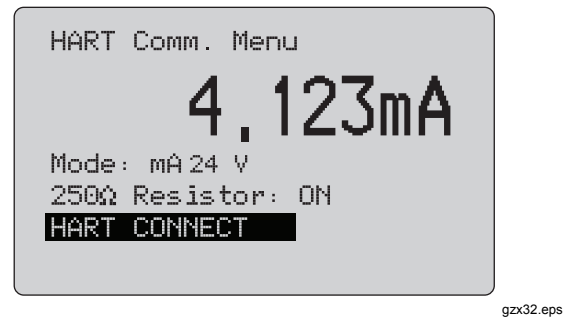

图 23. HART Comm. Menu (HART 通信菜单) 屏幕

从菜单中选择一个功能,然后触按选择旋钮执行该功能。 触按 可断开 HART 模式,然后不执行任何操作进入功 能主屏幕。

如果所测输入信号超出量程,则会显示一个错误 OL 或 - OL,并且不采取任何操作。

模式、250 Ω 电阻器及 HART 连接功能将在随后各节进行 介绍。

## 用户手册

### 模式

HART. Comm. Menu (HART 通信菜单)中的 Mode (模式)功能用于选择工作模式。请参见图 24。

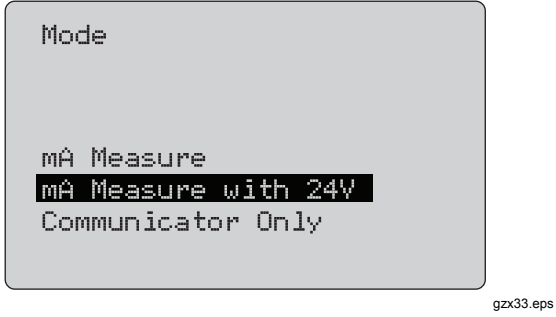

图 24. 模式选择屏幕

使用选择旋钮选择必要的模式:

- **mA 测量** 本产品位于电路之中,回路电源由外部提供。
- 24V 电压下 mA 测量 本产品位于电路之中,回路 电源由本产品提供。
- **仅限通信器** 本产品位于电路之间,回路电源由外部 提供。250 Ω 电阻器选项默认为 n/a (不适用)。

#### 250公 电阻器

**250**Ω 电阻器功能用于开启或关闭 250Ω 电阻器。使用选择旋钮将电阻器更改到突出显示的选项,然后返回 Setup (设置)和 Selection (选择)屏幕。请参见图 25。

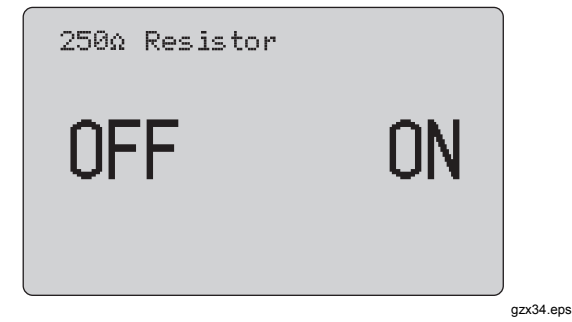

图 25. 250Ω 电阻器屏幕

#### HART 连接

HART 连接功能用于定位回路中的 HART 装置。利用 HART 装置进行操作之前,必须使该装置位于回路中。其 实现方式是首先轮询所有可能的装置地址,然后从响应搜 索的地址中选择一个装置。

如果发现回路中存在第 5 版或更早版本的 HART 协议装置,则会在轮询地址 15 处停止轮询。如果未发现上述协议版本的装置,本产品会继续轮询地址 63。发现回路中的 10 个装置之后,将会停止轮询。

如果发现回路中有多个装置,会显示一个标签列表。从该 列表中可以选择正确的装置。如果发现回路中只有一个装 置,则会默认选择该装置。

发现一个所选装置时,会从该装置读取所有的相关数据, 并能使用本手册"功能选择菜单"和"装置设置和数据"各节 中介绍的操作。

#### 轮询回路

**轮询回路**功能用于搜索回路中是否存在 HART 装置。该功能会立即启动。随着操作的进行,该屏幕每秒变化一次,以显示点号串的扩展。请见图 26。

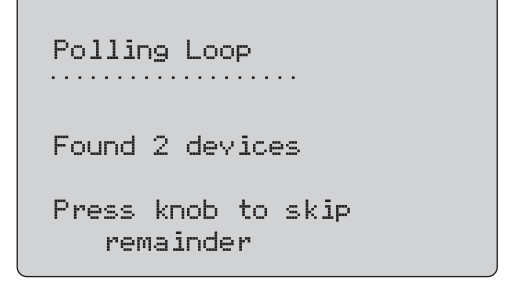

gzx35.eps

#### 图 26. 轮询屏幕

显示轮询期间,回路中发现的装置数量。

如果知道回路中所有的装置已被发现,可以触按选择旋钮 提前结束轮询。触按 可停止轮询、断开 HART 模式, 然后进入功能主屏幕。

如果未发现任何装置,则会显示一个错误。

如果发现了多个装置,则会显示一个标签列表。可以利用 标签列表选择必需装置。

如果只发现了一个装置,则会跳过标签选择步骤。

709/709H *用户手册* 

#### 标签选择

标签选择屏幕列出了轮询期间发现的所有长标签名称。必 要时标签的名称可以跨越两行,以显示所有文本。

如果长标签名称不能使用或是空白,则使用短标签名称。 如果短标签名称为空白,则使用文本**轮询地址 x**。

使用选择旋钮选择必要的标签。请参见图 27。

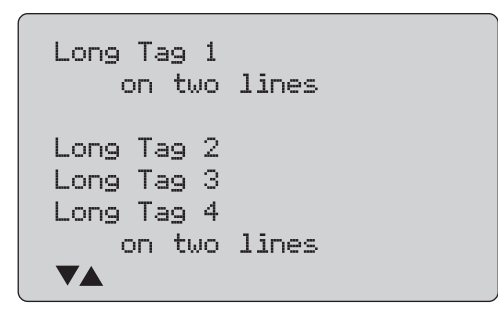

gzx36.eps

图 27. 标签选择屏幕

#### 数据采集

当本产品获取装置上的所有配置数据时,将显示**数据采集** 屏幕。点号串每秒扩展一次,以显示操作进程。♥ 在右上 角闪烁,以显示实时的 HART 连接。

图 28 中的屏幕显示所访问标签的名称。

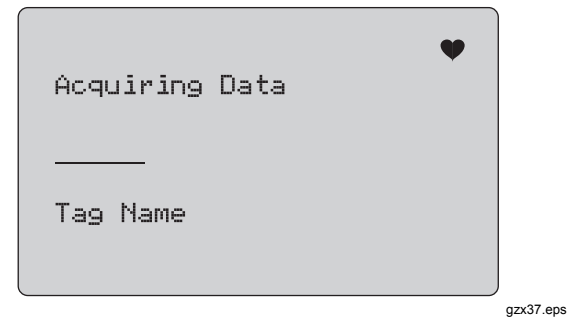

#### 图 28. 数据采集屏幕

触按 可停止数据采集、断开 HART 模式, 然后进入功能主屏幕。

结束数据采集时,将显示 Function Select Menu(功能选择菜单)。

#### 从回路中断开

在本产品返回功能主屏幕之前,会显示**从回路中断开**屏 幕,以使本产品可以从回路中断开。见图 **29** 所示。

| Discor | nnect                |                |
|--------|----------------------|----------------|
| Press  | Menu∕Exi<br>exit HAR | t to<br>T mode |

gzx38.eps

图 29. "从回路中断开"屏幕

#### Function Select Menu(功能选择菜单)

Function Select (功能选择) 菜单如图 30 所示。

| Tag Name                                     | • |
|----------------------------------------------|---|
| Device Setup Ω Data<br>Write LRV Ω URV Valve |   |
| Trim, Set, Ω Zero<br>Device Diagnostics      |   |
| Data Log Ω Config Log                        |   |

gzx39.eps

#### 图 30. Function Select Menu (功能选择菜单)

必要时会截断标签名称,使其显示在一行内。♥ 在右上角 闪烁,以显示实时连接。

使用选择旋钮选择必要的操作。触按 可断开 HART 模式,然后进入功能主屏幕。

用户手册

### 装置设置和数据

**装置设置和数据**屏幕跨越了 11 个屏幕,其格式如图 31 所示。

| PT12234                                | •                                               |
|----------------------------------------|-------------------------------------------------|
| PT12234                                |                                                 |
| PV Unit:<br>PV:<br>PV mA:<br>PV%:<br>▼ | inWC 68F<br>226.0 inWAC<br>13.016 mA<br>56.35 % |

gzx40.eps

#### 图 31.样本屏幕

该屏幕显示了数据采集程序检索到的所有数据。

必要时会截断标签名称,使其显示在一行内。♥ 在右上角 闪烁,以显示实时连接。 每个屏幕最多容纳 6 个数据点。必要时一项内容可以跨越 多行,以显示整个文本。如有数据项不受 HART 装置支 持,则会标记 n/a (不适用)。HART 装置中动态改变的 数据项将在屏幕上按照尽可能高的频率进行更新。

转动选择旋钮可切换屏幕。触按 📰 可转到 Function Select (功能选择) 菜单。

## 写入 LRV 和 URV 数值

注意

必要时会截断标签名称,使其显示在一行内。♥ 在右上角闪烁,以显示实时连接。

如果 HART 写入指令未激活,则无法使用这些功能,并会显示一条出错消息,而不是显示图 32 所示的屏幕。

| Tag Name 🖤                          |  |
|-------------------------------------|--|
| <mark>Write LRV</mark><br>Write URV |  |
|                                     |  |

图 32. 写入 LRV 和 URV 屏幕

使用选择旋钮选择必要的功能。触按选择旋钮可选择突出显示的操作,然后进入相应屏幕。这些屏幕将在"写入 LRV"和"写入 URV"各节中进行介绍。触按 可转到 Function Select(功能选择) 菜单。

#### 写入 LRV

在您继续操作之前,本产品会提醒您回路将更改为 MANUAL(手动)。触按选择旋钮继续操作。触按 可 进入 Write LRV (写入 LRV) 和 Write URV (写入 URV) 菜单。

随后显示当前的 LRV 数值及单位。请见图 33。

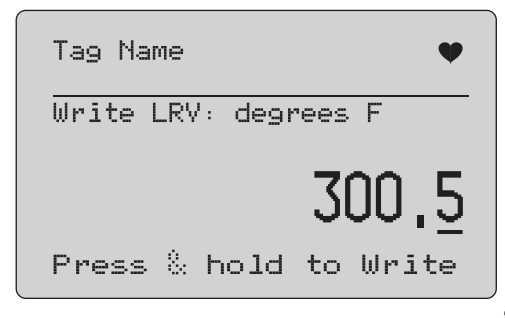

gzx42.eps

#### 图 33. 写入 LRV 屏幕

- 1. 触按选择旋钮以移动十进制光标。
- 2. 转动选择旋钮以便按所选十进制步进增加或减少数 值。
- 3. 持续按下旋钮,将新数值发送到 HART 装置。如果 HART 装置拒绝该数值,则会显示一个错误。
- 触按 可转到 Function Select (功能选择)
   菜单。首先会提示您回路将更改为 AUTOMATIC (自动)状态。

709/709H *用户手册* 

### 写入 URV

本产品会在您继续操作之前提醒您回路被改为 **MANUAL** (**手动**)。触按选择旋钮继续操作。触按 进入 LRV 和 URV 菜单。

随后显示当前的 URV 数值及单位。请见图 34。

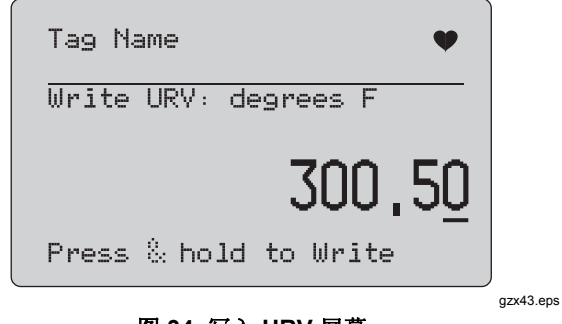

图 34. 写入 URV 屏幕

- 1. 触按选择旋钮以移动十进制光标。
- 转动选择旋钮以便按所选十进制步进增加或减少数 值。
- 持续按下旋钮,将新数值发送到 HART 装置,然后仍 然位于该屏幕中。如果 HART 装置拒绝该数值,则会 显示一个错误。
- 4. 触按 进入 LRV 和 URV 菜单。首先会提示您回路 将更改为 AUTOMATIC (自动)状态。

## 微调、设置及归零菜单

注意

在本节的屏幕中,可在必要时会截断标签名称, 使其显示在一行内。♥ 在右上角闪烁,以显示实 时连接。

如果 HART 写入指令未启用,则无法使用这些功能,并会显示一条出错消息而不是图 35 所示的屏幕。

| Tag Name                                                                             | • |                |
|--------------------------------------------------------------------------------------|---|----------------|
| <mark>Trim D/A at 4 mA</mark><br>Trim D/A at 20 mA<br>Set fixed mA Output<br>PV Zero |   |                |
| 图 35. 微调、设置及归零屏幕                                                                     |   | )<br>gzx44.eps |

34

微调、设置及归零菜单

使用选择旋钮选择并启动必要的操作。触按 可转到 Function Select (功能选择)菜单。

#### 4 mA 微调

如果操作模式为**仅限通信器**,则该功能不可用,并会显示 一条出错消息。

在您继续操作之前,会提示您回路将被更改为 **MANUAL** (手动)状态。触按选择旋钮继续操作。触按 进入微调、设置及归零菜单。

在 HART 装置更改为固定输出模式时,如果 HART 装置拒 绝了模式更改指令,则会显示一个错误。模式更改成功 时,将显示图 36 所示屏幕。

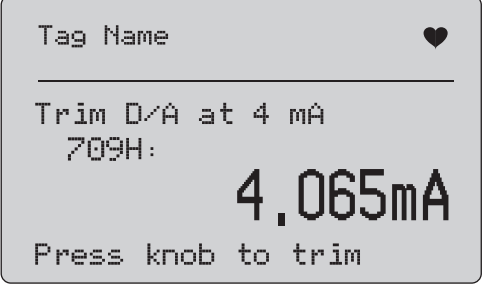

gzx45.eps

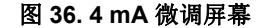

输出值固定在 4 mA 时,屏幕将显示本产品的测量值。该测量值每秒更新一次。

- 触按选择旋钮以微调 HART 装置。然后留在该屏幕中 对结果进行评估。如果 HART 装置拒绝微调指令,则 会显示一个错误。
- 触按 将 HART 装置更改为正常输出模式,然后进入微调、设置及归零菜单。首先会显示一个警告,以提醒您回路被改为 AUTOMATIC(自动)。如果装置拒绝模式更改指令,则会显示一个错误。

#### 20 mA 微调

如果操作模式为**仅限通信器**,则该功能不可用,并会显示 一条出错消息。

在您继续操作之前,将显示一个警告,以提醒您回路被改为 **MANUAL(手动)**。触按选择旋钮继续操作。触按 进入微调、设置及归零菜单。

在 HART 装置更改为固定输出模式时,如果 HART 装置拒 绝了模式更改指令,则会显示一个错误。模式更改成功 时,将显示图 37 所示屏幕。

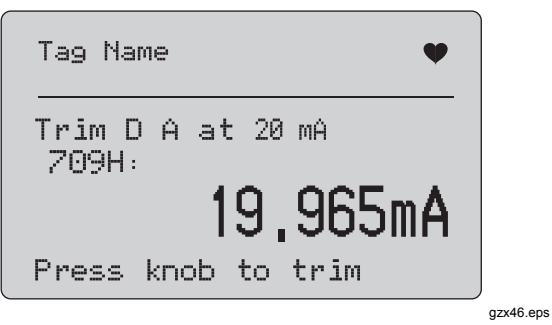

图 37.20 mA 微调屏幕

输出值固定在 20 mA 时,屏幕将显示本产品的测量值。该测量值每秒更新一次。

- 触按选择旋钮以微调 HART 装置。然后留在该屏幕中 对结果进行评估。如果 HART 装置拒绝微调指令,则 会显示一个错误。
- 触按 [ ) 将 HART 装置更改为正常输出模式,然后进入微调、设置及归零菜单。首先会提示您回路将更改为 AUTOMATIC (自动)状态。如果装置拒绝模式更改指令,则会显示一个错误。

设置固定 mA 输出

如果操作模式为**仅限通信器**,则该功能不可用,并会显示 一条出错消息。

在您继续操作之前,会警告您回路将更改为 **MANUAL(手动)**状态。触按选择旋钮继续操作。触按 进入微调、 设置及归零菜单。

随着 HART 装置更改为固定输出模式,将会显示一个信息 屏幕。如果 HART 装置拒绝模式更改指令,则会显示一个 错误。模式更改成功时,将显示图 38 所示屏幕。

| Tag Name 🖤                             |           |
|----------------------------------------|-----------|
| 709H: 4.065 mA<br>Select fixed output: |           |
| 4,00 <u>0</u> mA                       |           |
| Press & hold to Send                   | J         |
|                                        | gzx47.eps |

图 38. 设定固定 mA 输出屏幕

该屏幕用于设置固定输出,并利用本产品的测量值对结果 进行监控。该测量值每秒更新一次。

数值的设置范围为 3.0 mA  $\sim$  21.0 mA。

- 使用选择旋钮进行选择,并按所选十进制步进增加或 减少数值。
- 持续按下选择旋钮,将新数值发送到 HART 装置,然 后留在该屏幕中。如果 HART 装置拒绝该数值,则会 显示一个错误。
- 触按 将 HART 装置更改为正常输出模式,然后 进入微调、设置及归零菜单。首先会显示一个警告, 以提醒您回路被改为 AUTOMATIC(自动)。如果装 置拒绝模式更改指令,则会显示一个错误。

#### PV 归零

在您继续操作之前,将显示一个警告,以提醒您回路被改为 MANUAL(手动)。触按选择旋钮继续操作。触按 进入微调、设置及归零菜单。

图 39 所示屏幕将会提醒您将 PV 过程输入信号设为零,然 后利用本产品的测量值对结果进行监控。该测量值每秒更 新一次。

操作模式为**仅限通信器**时,无法使用 mA 测量,而是显示 消息 mA 测量在仅限通信器仅显示了 模式。

| Tag Name 🖤                    |           |
|-------------------------------|-----------|
| Set PV input to zero<br>709H: |           |
| 4,065mA                       |           |
| Press knob to zero            | J         |
| 图 39. PV 归零屏幕                 | gzx48.eps |

- 触按选择旋钮,以使 HART 装置归零,然后留在该屏 幕对结果进行评估。如果 HART 装置拒绝归零指令, 则会显示一个错误。
- 触按 [靈] 进入微调、设置及归零菜单。首先会提示您 将 PV 过程输入信号恢复为正常的操作配置,然后将 回路更改为 AUTOMATIC(自动)状态。

## Precision Loop Calibrator

装置诊断

## 装置诊断

#### 注意

*在本节的屏幕中,必要时会截断标签名称,使其* 显示在一行内。♥ 在右上角闪烁,以显示实时连 接。

如果未激活 HART 写入指令,则该功能不可用,并会显示 一条出错消息。

在您继续操作之前,将显示一个警告,以提醒您回路被改为 **MANUAL(手动)**。触按选择旋钮继续操作。触按 可转到 Function Select (功能选择)菜单。

触按选择旋钮以选择并启动自测。请参见图 40。

| Tag Na    | me   |    |      | Ψ |
|-----------|------|----|------|---|
| Self Test |      |    |      |   |
|           |      |    |      |   |
| Press     | knob | to | test |   |

图 40. 自测屏幕

gzx49.eps

自测结束时,屏幕最下行将变为**Testing(测试)**,并且 点号串每秒扩展一次,以显示操作进展。

自测结束时,将显示图 41 所示的屏幕。该屏幕将显示 No errors(无错误),或是报告第一个错误。

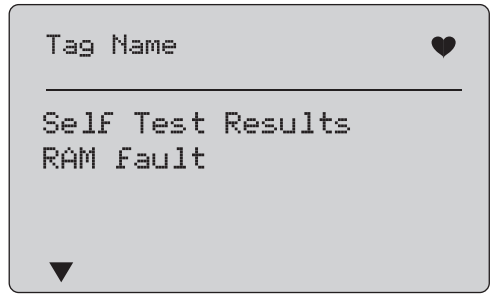

gzx50.eps

#### 图 41. 自测结果屏幕

当前错误之后还有其他错误时,屏幕左下角将显示▼。当前错误之前有其他错误时,将会显示▲。当前错误的前后 有其他错误时,将会显示▼和▲。

#### 用户手册

转动选择旋钮可切换显示错误。

 触按 📟 可转到 Function Select (功能选择)菜
 单。首先会提示您回路将更改为 AUTOMATIC (自 动)状态。

### 配置日志和数据日志

仅在与 HART 装置相连时,才能使用配置日志和数据 日志。使用选择旋钮来选择配置日志或数据日志。请 参见图 42。

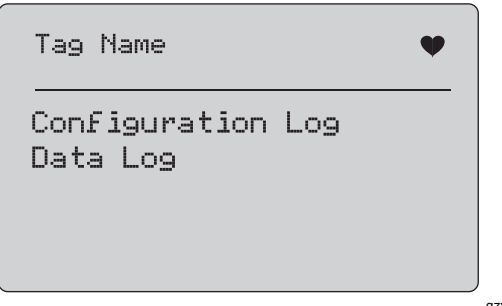

gzx51.eps

图 42. 数据日志和配置日志屏幕

### 配置日志

最多可以为 20 个标签存储配置数据,以便随后调用。所存储的配置数据与 Device Data(装置数据)屏幕上显示的数据相同。

初始的配置日志屏幕跨越了多个屏幕,并会显示所存储的 标签日志。如有存储位置未使用,则标签名称区域将显示 <empty>。请参见图 43。

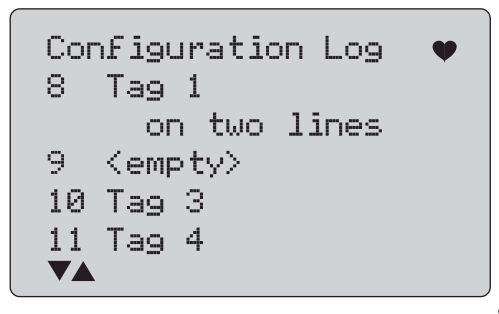

gzx52.eps

#### 图 43. 配置日志屏幕

选择一个存储位置之后,可以保存数据,或从中调用数据。可以清除数据或将数据发送到 USB 端口。还可以利用 709H/TRACK Windows 软件将数据上传到个人电脑中。 建议您将 Lemo-USB 电缆与 709H/TRACK 软件配合使用。其中含有一个使用 FTDI 芯片组的 USB/串行端口适配器。这种组合方式能确保本产品与个人电脑之间稳定、可靠地进行通信。USB 驱动程序随附在 709H/TRACK 软件光盘中。

使用选择旋钮突出显示正确的存储位置,然后将其选中。

触按 可转到 Log Select (日志选择) 菜单。

选中一个存储位置时,将显示图 44 所示的菜单。选择必要的操作。

| 3 Ta9                                           |  |
|-------------------------------------------------|--|
| on two lines<br>Save<br>Recall<br>Erase<br>Send |  |

gzx53.eps

图 44. 显示存储位置的配置日志

存储位置的编号和内容显示在顶部。如果存储位置为空值,则标签编号为 <empty>。

使用选择旋钮突出显示正确的功能,然后将其选中。触按 []] 可转到 Log Select (日志选择)菜单。

#### 保存操作:

- 如果存储位置为空值,则将当前的装置配置数据保存 在存储位置。
- 如果存储位置在使用中,则在您将数据保存到存储位置之前会确认现有数据是否替换为当前的标签数据。

#### 调用操作:

- 如果位置为空值,则会显示一条出错消息。
- 如果存储位置在使用中,则会按照与"装置数据"屏幕
   完全相同的屏幕顺序显示数据。

#### **清除**操作:

- 如果位置为空值,则会显示一条出错消息。
- 如果存储位置在使用中,则会在清除数据之前确认现 有数据是否永久删除。

#### 用户手册

#### 发送操作:

- 如果位置为空值,则会显示一条出错消息。
- 如果存储位置在使用中,则会按照报告格式将数据发送到 RS232 端口。

### 数据日志

可以为单个标签存储过程数据,以便随后利用 709H/TRACK Windows 软件上传到个人电脑中。详情请 参阅本手册"配置日志"一节。

数据可以记录在多次会话中,但是所有会话必须来自长标 签名确定的同一个 HART 装置中。可以为每次会话选择一 个不同的日志间隔。每个数据样本都含有本产品测量值、 装置 mA 电流以及全部四个过程变量。

可以使用 9810 条记录。每个数据样本使用一个记录。每次会话为顶部数据使用两个记录,其中顶部数据为该会话的所有数据样本所共用。可以有 1~99 个会话。

可以记录的数据样本的总数量是 9810 减去开始和停止的 会话数量的两倍。请参见图 45。

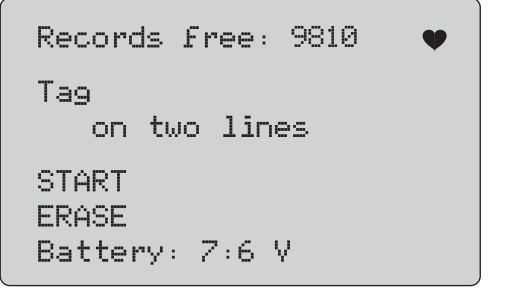

gzx54.eps

#### 图 45. 数据日志屏幕

空闲记录的数量显示在第一行。如果数据已被记录,则标 签编号会显示在其下方。

当前的电池电压显示在底部,便于您在日志会话开始之前 确定电池是否应该充电。当电池达到 5.6 V 低电压自动关 闭限值时,日志会在本产品关机之前结束记录。

- 使用选择旋钮突出显示正确的功能,然后将其选中。
- 触按旋钮进行操作。触按 📰 可返回 Log Select (日 志选择)菜单。

### Precision Loop Calibrator

装置诊断

#### **开始**操作:

- 如果没有空闲记录或空闲会话,或是当前的 HART 装置与已经记录的 HART 装置不匹配,则会显示一条出错消息。
- 否则会进行到下面所示的间隔选择中。

#### **清除**操作:

- 如果没有已记录的数据,则会显示一条出错消息。
- 否则会在清除数据之前确认当前数据是否永久清除。
   选择记录间隔。请参见图 46。

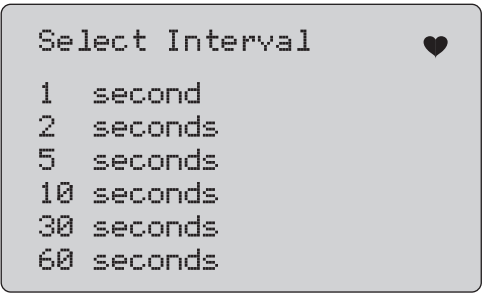

gzx55.eps

#### 图 46. 记录间隔屏幕

转动选择旋钮以移动突出显示项,然后选择必要的记录间隔。触按选择旋钮可按该间隔开始记录。触按 可进入第一个数据日志屏幕。

进行记录时,将显示图 47 所示的屏幕,用于监控进展情况。

Logging Interval: 30 seconds Elapsed: 2:15:25 Records used: 270 Records Free: 9430 709H: 6.288 mA PV mA: 6.317 mA

gzx56.eps

#### 图 47. 活动日志屏幕

触按 可停止日志并转到第一个数据日志屏幕。

#### 用户手册

所显示的数据项为:

- 顶行指示日志正在进行中(Logging(正在记录))
   或已停止(Stopped(已停止))。当存储器已满,
   或当电池达到 5.6 V低电压自动关闭限值而使本产品
   关机之前,将自动停止记录。
- 间隔时间是指之前选择的数据项。
- **已用时间**是指日志开始后耗用的时间,每次保存新样本时都会进行更新。
- 已用记录是指到目前为止所有会话所用的记录总数。
- **空闲记录**是指未用记录的总数,每次保存新样本时都 会进行更新。
- **709H** 是指当前测量值,会以尽可能高的频率进行更新。
- **PV mA** 是指上一次 HART 装置测量值,会以尽可能 高的频率进行更新。

## 维护

#### ▲▲ 警告

为确保产品的安全运行和维护:

- 如果发生电池泄漏,使用前请先修复产品。
- 请确保电池极性正确,以防电池泄漏。
- 清洁产品前先移除输入信号。
- 应使用指定的替换零件。
- 请由经过认可的技术人员维修产品。

## 清洁产品

用浸过水或温和皂液的软布清洁产品和压力模块。

## ▲ 小心

#### 为避免损坏产品:

- 请勿使用溶剂或腐蚀性清洁剂。
- 切勿让校准仪内部沾到水。

## 保险丝

本产品通过一个内部自恢复保险丝来防止过电流状况。该 保险丝会在数秒之内自动复位。不能手动维修保险丝。

用户手册

**更换电池** 屏幕上显示电池标识时,需要更换电池。

更换电池的步骤:

- 1. 取下皮套。
- 2. 翻转本产品, 使显示屏朝下。
- 3. 用一个平头螺丝刀拆下电池盖螺钉。
- 4. 取出电池。
- 5. 更换旧电池。注意安装新电池时正确对准极性。
- 6. 安装电池盖。
- 7. 拧紧两个电池盖螺钉。
- 8. 将本产品放回皮套中。请参见图 48。

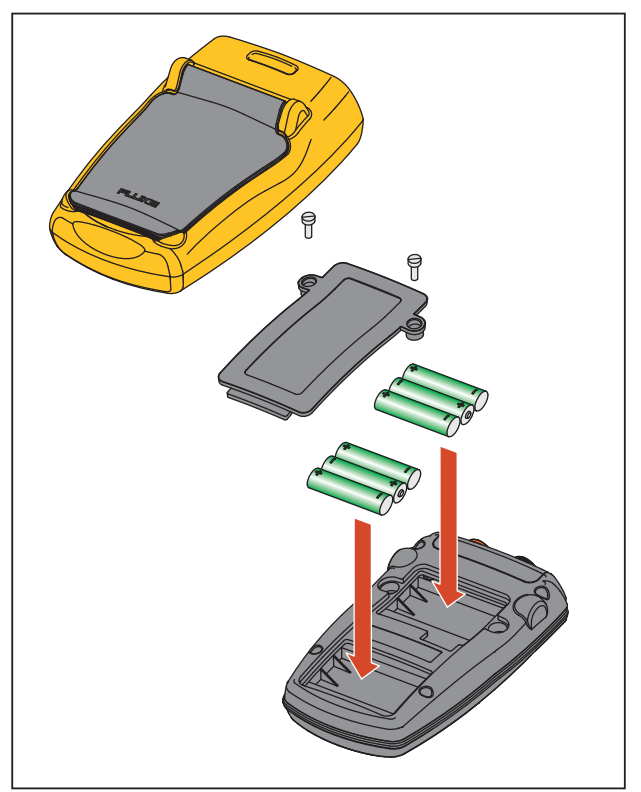

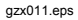

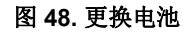

## 用户可更换部件

用户可更换的部件见表 4 所示。有关这些部件及其价格的详情请联系 Fluke 代表。请参阅"联系 Fluke "一节。

| 物品                               | Fluke 部件号 |
|----------------------------------|-----------|
| Fluke-709-2005,旋钮                | 4282155   |
| Fluke-709-2001,顶套                | 4252536   |
| Fluke-709-2002,底套                | 4252549   |
| Fluke-709-2003,电池盖               | 4257167   |
| Fluke-709-2004,接头面板              | 4257171   |
| Fluke-709-2006,皮套,Fluke-709      | 4241437   |
| Fluke-709H-2006,皮套,Fluke-709H    | 4241443   |
| Fluke-709-2007,弓形架,Fluke709/709H | 4241455   |
| Fluke-709-8003,键盘,Fluke-709/709H | 4252551   |
| TL75-4201,测试引线                   | 855742    |

表 4. 用户可更换的部件

| 物品                                                | Fluke 部件号 |
|---------------------------------------------------|-----------|
| AC280-5001-01,175-277-011,AC280 SUREGRIP 钩夹,黑色,散装 | 2063165   |
| AC280-5001,175-277-013,SUREGRIP 钩夹,红色,散装          | 1613782   |
| AC72-1-01,鳄鱼夹,30 V,2 MM 插孔,红色锁扣                   | 4209063   |
| AC72-1-02, 鳄鱼夹, 30 V, 2 MM 插孔,黑色锁扣                | 4209074   |
| TP220-4201,测试探头,红色                                | 2047206   |
| TP220-4201-01,测试探头,黑色                             | 2063129   |
| FLUKE-754-8016, 一套鳄鱼夹, 加长夹齿                       | 3765923   |
| FLUKE-75X-8014,电缆组件,堆叠式引线组                        | 3669716   |
| Fluke 709/709H 用户手册 CD 光盘                         | 4240654   |
| 安全数据表,Fluke-709/709H                              | 4240668   |
| Fluke-709/709H 快速参考指南                             | 4255201   |
| 709H/TRACK,数据记录软件和电缆                              | 4281225   |
| 软包,聚酯材料,黑色/黄色,10.00,7.50,3.00,C115                | 2643273   |

#### 表 5. 用户可更换的部件(续)

## 技术指标

| 量程        |                                                  |
|-----------|--------------------------------------------------|
| mA        | 0 mA 至 24 mA                                     |
| V         | 0 V dc 至 30 V dc                                 |
| 分辨率       |                                                  |
| mA 量程     | 1 μΑ                                             |
| 电压量程      | 1 mV                                             |
| 精度        | 0.01% ±2 LSD(所有量程)(@23 ℃ ±5 ℃)                   |
| 稳定性       | 20 ppm × F.S./°C(-10 °C ~ 18 °C 和 28 °C ~ 55 °C) |
| 工作温度范围    | -10 °C $\sim$ 50 °C (14 °F $\sim$ 122 °F)        |
| 存储温度范围    | -20 °C $\sim$ 60 °C (-4.0 °F $\sim$ 140 °F)      |
| 海拔高度      | 3000 m                                           |
| 防水防尘等级    | IEC 60529: IP40                                  |
| 湿度范围      | 10%~95%,非冷凝                                      |
| 显示屏       | 128 x 64 像素,带背光的 LCD 图形显示器,8.6 mm 高数字显示          |
| 电源        | 六节 AAA 碱电池                                       |
| 电池寿命(碱电池) | (测量模式下)连续使用 40 小时以上                              |
| 回路顺从电压    | 24 V dc @ 20 mA                                  |

#### **709/709H** *用户手册*

| 回路驱动能力     | 无 HART 电阻器时为 1200 Ω,           | 有 HART 电阻器时为 950 Ω |
|------------|--------------------------------|--------------------|
| 电磁环境       | IEC 61326-1(便携式设备)             |                    |
| 尺寸 (LxWxD) | (152 x 93 x 44) mm, (6.0 x 3.7 | x 1.7) in          |
| 重量         | 0.3 kg (9.5 oz)                |                    |